# 網路報考 CCNA 刷卡註冊考場

## 1.進入 PEARSON VUE 網站,選擇 Cisco

#### IT 考試報名入口網頁 http://www.vue.com /

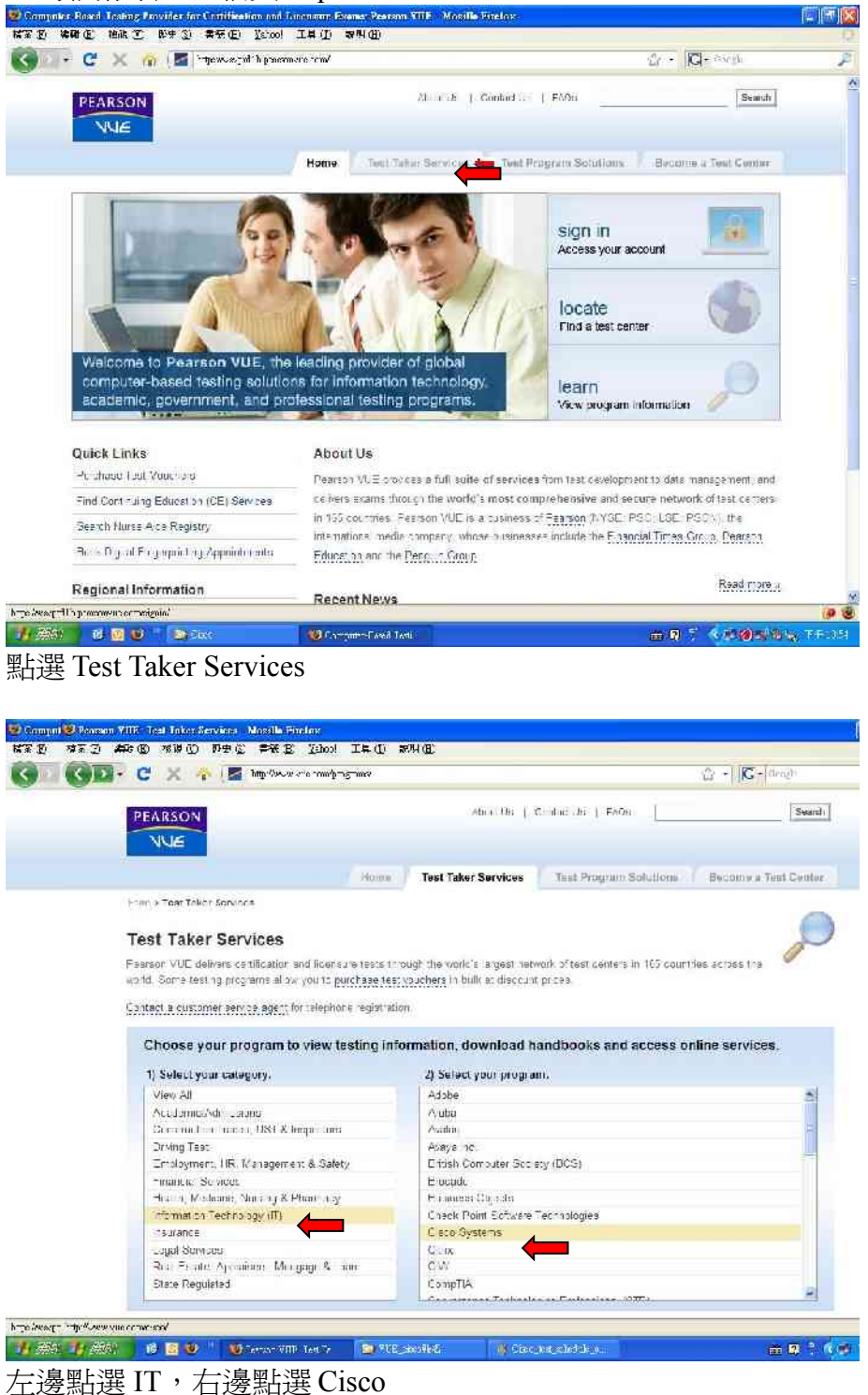

## 2.選擇安排考試程序

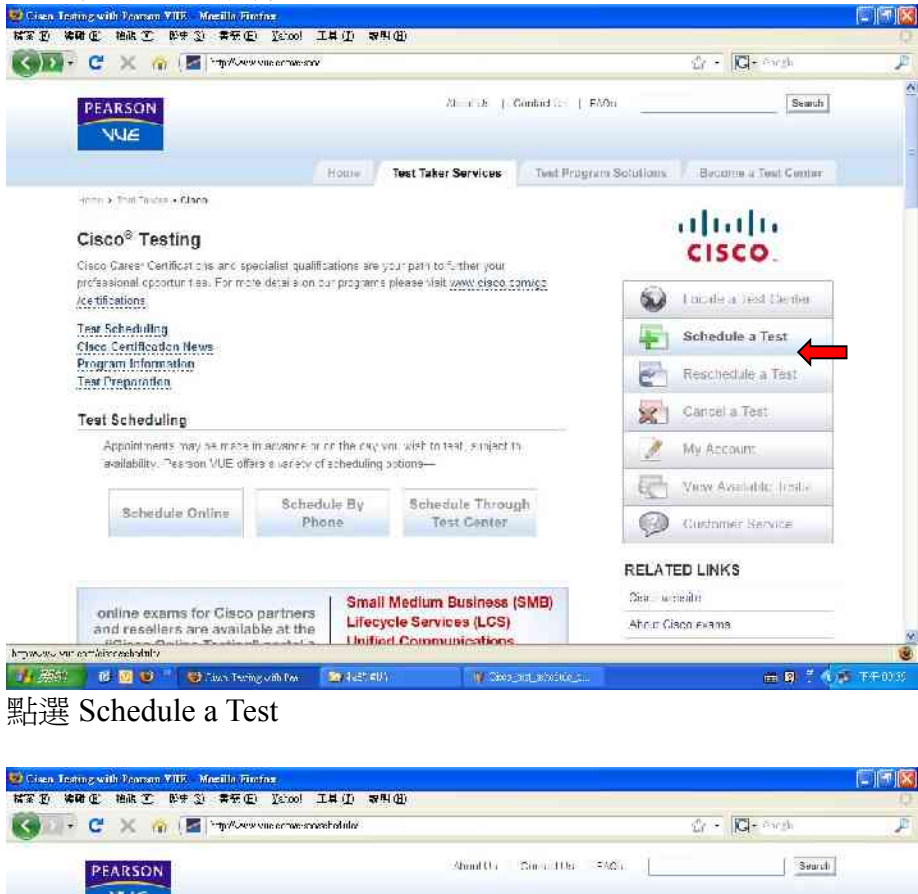

| Hume Test Taker Services                                  | Their Program Solutions Become a Test Cant |
|-----------------------------------------------------------|--------------------------------------------|
| Henry + Tim Teign Schulens + Eners My Amount              |                                            |
| Cisco <sup>®</sup> Testing                                | CISCO                                      |
| Gareer Certifications and Online Exams                    | Contraction in First Charton               |
| Select a program below to schedule your test appointment: | Autore a step the off                      |
| Career Certifications and Specialization Citems           | Scheriule a. Test                          |
| = <u>Orine Exams</u>                                      | Reschedule a Test                          |
|                                                           | Cancel a Test                              |
|                                                           | My Account                                 |
|                                                           | Virw Avialante tiers                       |
|                                                           | 😥 - Sustomer Service                       |
| Copyrech 19 1990-2013 Hearton Laucence, fic or to art     | eters) Al norts reserved                   |
| lerms of Service   Physics   Customer S                   | ervice   Ske Mes                           |

W Circo and action

HE B T & B TE

點選 Career Certifications and Specialization Exams

🚮 👾 🐨 📧 🐨 🐨 🐨 Techny oth Par 🛛 🔤 Autor (1997)

#### 3.進入您的 Web 帳號

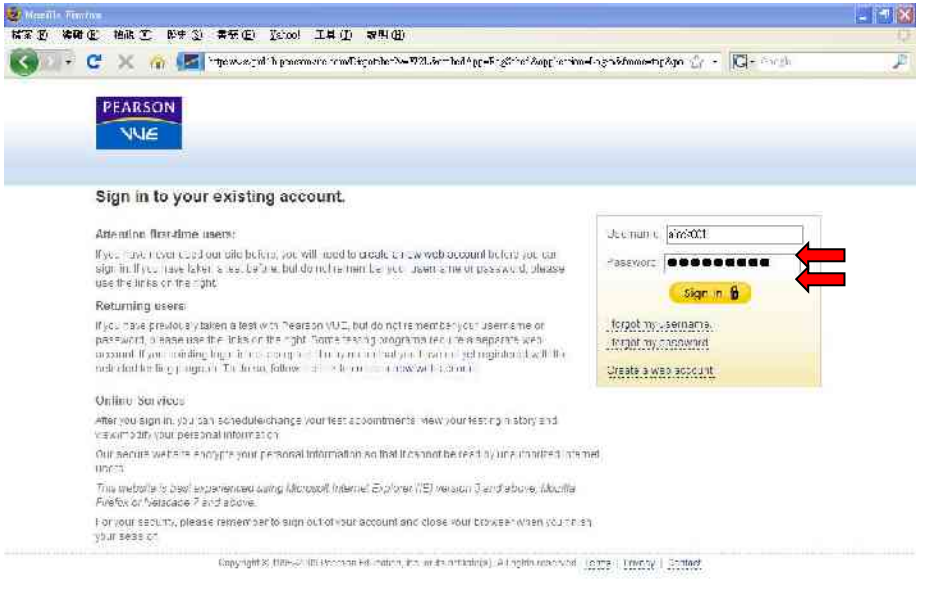

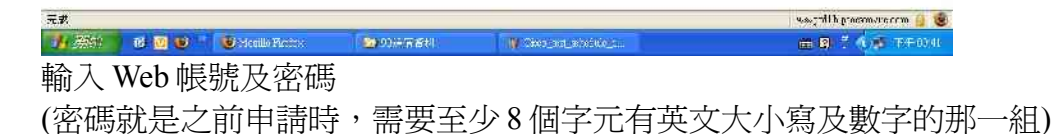

#### 4.考試(科目代號及考試語系)選擇

| - C )            | < 🏠 🌆 👘            | www.juli p prosimence remelikychod | e»=1,51.%                                | G- cargo   |    | J    |
|------------------|--------------------|------------------------------------|------------------------------------------|------------|----|------|
| PEARSON          |                    |                                    |                                          |            | c  | 15CO |
| C Vi mani 2ntero | Schedule E         | xam(s): Select Exam                | ı(s)                                     |            |    |      |
| Crhanila Praise  | Eastin Promon + F  | NULL > TOY COULD > Approximat      | i> βηγαγίαν > Payman' > Canthr ⊃ Sessign |            |    |      |
| View Hollow      | 1. Select the exit | arns that you whit to schedu       | ie.<br>Martinetta                        |            |    |      |
| Vodate C-55.4    | 1 350-050          | ULIE Wateless written              | un nimeranig.                            |            | 63 |      |
| Unange Sign In   | 7 351.01           | COF Routing on LSwitcong           | Willen                                   |            | õ  |      |
| 5101 001         | 1 302-001          | Uisto Jennied Design Expé          | t Quis fication Exam                     |            | Ð  | 18   |
|                  | 362 (***           | On the Contilion Debign Expin      | t Prodicial Fram                         |            | 0  |      |
|                  | 1 16410-4133       | mplementing Class IUE Uni          | fied Communications                      |            | 0  |      |
|                  | 540-550            | mplementing Clant ROF Net          | Work Seturity                            |            | 0  |      |
|                  |                    | nplementing Class Unified          | Wirelass Network Essentia a              |            | 0  |      |
|                  | <b>3</b> 640-032   | Cisco Certified Network Ass        | cdate                                    |            | 0  |      |
| _                | 640-815            | Interconnecting Cisco Natwo        | Ang Devices Par, 1                       |            | 0  |      |
|                  | 2. Next you will   | need to select a language fo       | or oll the evans lased below             |            | -  | ×    |
|                  | ) cratione         | Lixam Code                         | L vom Nome                               | Indev's Po |    |      |

| ан <u>с</u>    | ак <u>с</u> арун жа<br>К. <u>(а</u> рун ал | avelup bosonsie im.<br>2015 (Teroo) The D | το το ματικά τη τη τη τη τη τη τη τη τη τη τη τη τη  |       |            |
|----------------|--------------------------------------------|-------------------------------------------|------------------------------------------------------|-------|------------|
|                |                                            |                                           |                                                      | Ċ     | 64 <br>15C |
| Current Adures | Schedule E                                 | xam(s): Select E:                         | xam(s)                                               |       |            |
| Scherula Prans | Table 1 Promon > E                         | vitto > Torestantor > Appro               | ninnani > Gersena -> Engeniar -> Confirm -> Secondar |       |            |
| View House     | 7 352 001                                  | Carlo Grafilia Design                     | Eq. (1.2) - fielding Four-                           | 0     |            |
| Under True a   |                                            | Disco Centrieo Design                     | Expet Practical Exam                                 | 0     | 3          |
| Donna than Is  | 340 430                                    | opten al ag C±a 10                        | © Unified Can reacted out                            | 0     |            |
| Store 1974     |                                            | mplementing Clacc IU                      | S Network Security                                   | 0     |            |
| 5.00.000       | 640.72°                                    | mplom that hig Class U                    | nilled W might Noterte Enderticia                    | 0     |            |
|                |                                            | Crace Centred Network                     | kAssociate                                           | 0     |            |
|                | 540-013                                    | ateroonnecting Cisco I                    | Networking Devices (Part 2                           | 0     |            |
|                | 010-622                                    | nterconnecting Cisco /                    | Natworking Devloas Part 1                            | 0     |            |
|                | ☐ 640-655                                  | Ciss gning for Claco Inf                  | einetwork Sciutions                                  | 0     | v          |
|                | 2. Next you will                           | need to select a langur                   | age for all the exams listed below                   |       |            |
|                | Language                                   | sxam Code                                 | Exem Name Ibday's                                    | Price |            |
|                | الديد ا                                    | 😼 540 862                                 | Lines Confer Network Assault: 8,18,250               | 00.0  | C          |

選擇考試語系(例如:English 英文,注意勿選簡體中文,台灣考場無法正常顯示) 確認考試費用(國際證照考試多以美金未含稅計價) 點選下一步

#### 5.考場地點選擇

| 😰 Promono VIIV - Morei | Un Finder                                                                                                    |                                                      |                                                  |                                                  |                             |                                                  |                                      |                              |
|------------------------|----------------------------------------------------------------------------------------------------|------------------------------------------------------|--------------------------------------------------|--------------------------------------------------|-----------------------------|--------------------------------------------------|--------------------------------------|------------------------------|
| KTE KRE H              | at Dry 2 ar                                                                                                    | (E) Istool IH (I                                     | 8 H (B)                                          |                                                  |                             |                                                  |                                      |                              |
| SD- C >                | < 🏠 🚮 "thew                                                                                                    | wing y bosonsie ww                                   | Régorale-X=1921.3e=hed                           | ^pE=F-&************************************      | m={Ambi_2-                  | disgriadaten 👉 🔹 🛔                               | G- Cargh                             | J                            |
|                        |                                                                                                    |                                                      |                                                  |                                                  |                             |                                                  |                                      | cisco                        |
| Current Activity       | Schedule Exa                                                                                                    | am(s): Find a T<br>m + TratSonior > en               | 'est Center<br>er ment > "type# + Pa             | yran > Casta > Doc                               | -tu                         |                                                  |                                      |                              |
| e) corecure comme      |                                                                                                    |                                                      |                                                  |                                                  |                             | Displa                                           | r distance form:                     | i Mulsi 💌                    |
| C1 (109) E-1+7         | 1. Locate a test tien                                                                                                    | er beer you by definir                               | ig the search citterin b                         | slow and then click Se                           | erich, View                 | Crarch Tips                                      |                                      |                              |
| A Tradate 1 - 50 - 8   | Hund the bir seat                                                                                                    | 21. centers                                          |                                                  |                                                  |                             |                                                  |                                      |                              |
| Cloude South           |                                                                                                    | Lenner                                               | fice                                             |                                                  |                             |                                                  |                                      |                              |
| S 2107 OU1             | - Country                                                                                                    | ( erevan                                             |                                                  |                                                  |                             |                                                  |                                      |                              |
|                        | CIU.                                                                                                    | the horing                                           |                                                  |                                                  |                             |                                                  |                                      |                              |
|                        |                                                                                                    | Scaret Q                                             |                                                  |                                                  |                             |                                                  |                                      |                              |
|                        | 2, Solool up to from<br>Secondon Tool Confe                                                                                                    | 14) tear contern to bea<br>or list latitue. When you | nch för oppolitiment da<br>Usran minglotist y om | tes and times. Once y<br>owner live@g_thic & New | n reboord<br>I. If yw. i. a | a lost contor, lite nam<br>not find a trat conte | e will ne display<br>m.s. you, plise | ed in the<br>Infection know, |
|                        | Tool Contor                                                                                                    |                                                      | Information                                      | " <u>Distance</u> "                              | <u>inv</u>                  | State/Province                                   | COUNTRY                              | Map                          |
|                        | Enter your sea drid                                                                                                    | ciaria atuve, then dice                              | Search                                           |                                                  |                             |                                                  |                                      |                              |
|                        |                                                                                                    |                                                      |                                                  |                                                  |                             |                                                  |                                      |                              |
|                        | •michannin certe i                                                                                                    | et (for enhaded on here                              | et in conductor in the former                    | rai a -i a matita                                | 1 - 1 - Min                 | e - Kine e e - e -                               |                                      |                              |
|                        | Uopy                                                                                                    | ndut # 1990-2009 Peerso                              | n Laucation, include its antik                   | nteis). All nonts reserved                       | 1973                        | twaty / Canlact                                  | 1.1                                  |                              |
|                        |                                                                                                    |                                                      |                                                  |                                                  |                             |                                                  | was the pr                           | nesenvire.com 🔒 👹            |
| TTT-S                  | and the second second se |                                                      |                                                  |                                                  |                             |                                                  | 11.12.14.1.2.2.                      |                              |

選擇國家 台灣 選擇城市 (若為移動考場,請先跟該考場之管理員確認) 例如: Taipei、Kao-shiung

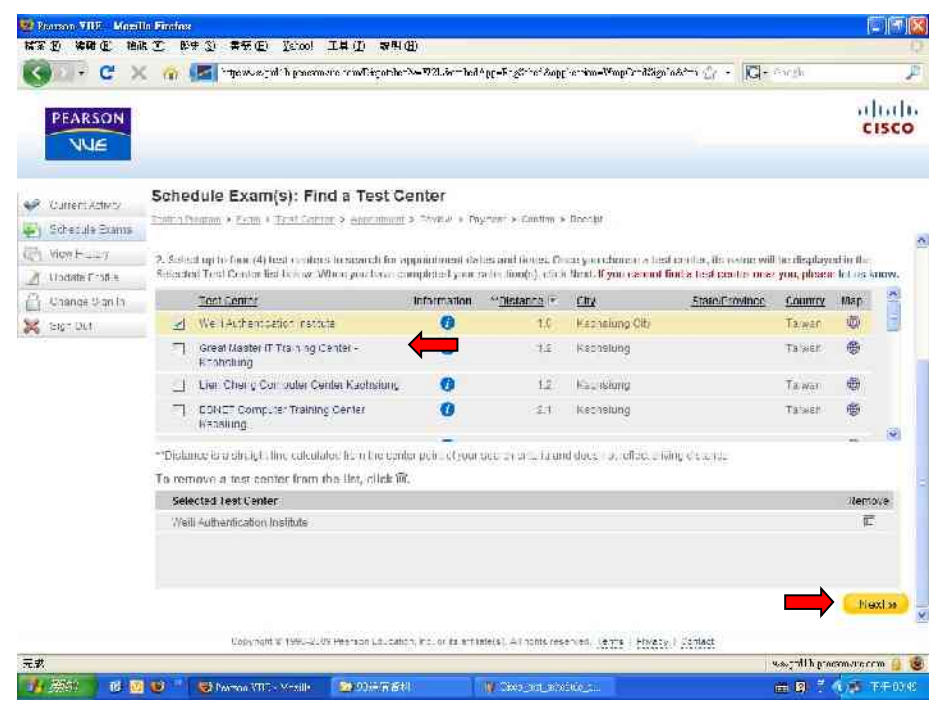

選擇考場 (若為移動考場,請先跟該考場之管理員確認) 例如:Weili Authentication Institute、Everest Digital CO,LTD 點選下一步

### 6.考試時間選擇

| Di-CX                                                                                                    | toyation or an and dispatsion of the second second second second second second second second second second second                              | ne-ve-solitor end versolitor and version of the solitor end of the solitor of the solitor of the solitor of the                           | pir-Alignialist dir - 🖸 - Cargla                                                                                                    | J        |
|----------------------------------------------------------------------------------------------------|----------------------------------------------------------------------------------------------------|----------------------------------------------------------------------------------------------------|----------------------------------------------------------------------------------------------------|----------|
| PEARSON<br>NUE                                                                                                 |                                                                                                    |                                                                                                    | c                                                                                                    | 15CO     |
| Current Activity<br>Schedule Economic                                                                          | Schedule Exam(s): Select Appr<br>Example Frank - Exam - The Total - Appr State<br>Schedule an approximate on the example                       | ointment<br>min > Rovins > Prymont > Tentro > Toestro<br>mechan nervow.                                                                   |                                                                                                    | *)** 200 |
| View H = = 1                                                                                                   | Famil                                                                                                    | hilormatic                                                                                                    | o. Appointment                                                                                                    |          |
| Update Crothe                                                                                                  | G 640-302 Cisco Cartiliad Natwork                                                                                                    | Associate 🕥                                                                                                    | Belect appointment below.                                                                                                    |          |
| Change Sprin                                                                                                   |                                                                                                    |                                                                                                    |                                                                                                    | _        |
|                                                                                                    | You man search trispeond size, sail of the over.<br>1. Choose lest context.<br>X-35 A mono control sist ro,<br>Kashalung Chi, Tankan           | 2. Select dale. Sp 2009                                                                                                    | J. View available oppositments.   I'm 4 Lep at 2245   I'm 4 Lep at 2245   I'm 4 Dep at 2245   I'm 4 Dep at 2245 |          |
|                                                                                                    | UT-1 al avelace accordence times in a week by cit-<br>teendar, usampler to see al Monday appointments did<br>Colometti Vitee-2009 Persona Labo | ang 🏟 . Thad all an electe espolytime trailing a specific<br>inter () on the calendat.<br>calon, incluor training (). All notic reserves, | day by Citoric The cay's effector the Nexts                                                                                                    | 2        |
|                                                                                                    |                                                                                                    |                                                                                                    | u.s.;"All processive or                                                                                                    | rm 🔒     |
| and a second second second second second second second second second second second second second second second | Land Land Land Land Land Land Land Land                                                                                                    |                                                                                                    | and the second second second second second second second second second second second second second second second                                                                                                    |          |

點選 Select Appointment.

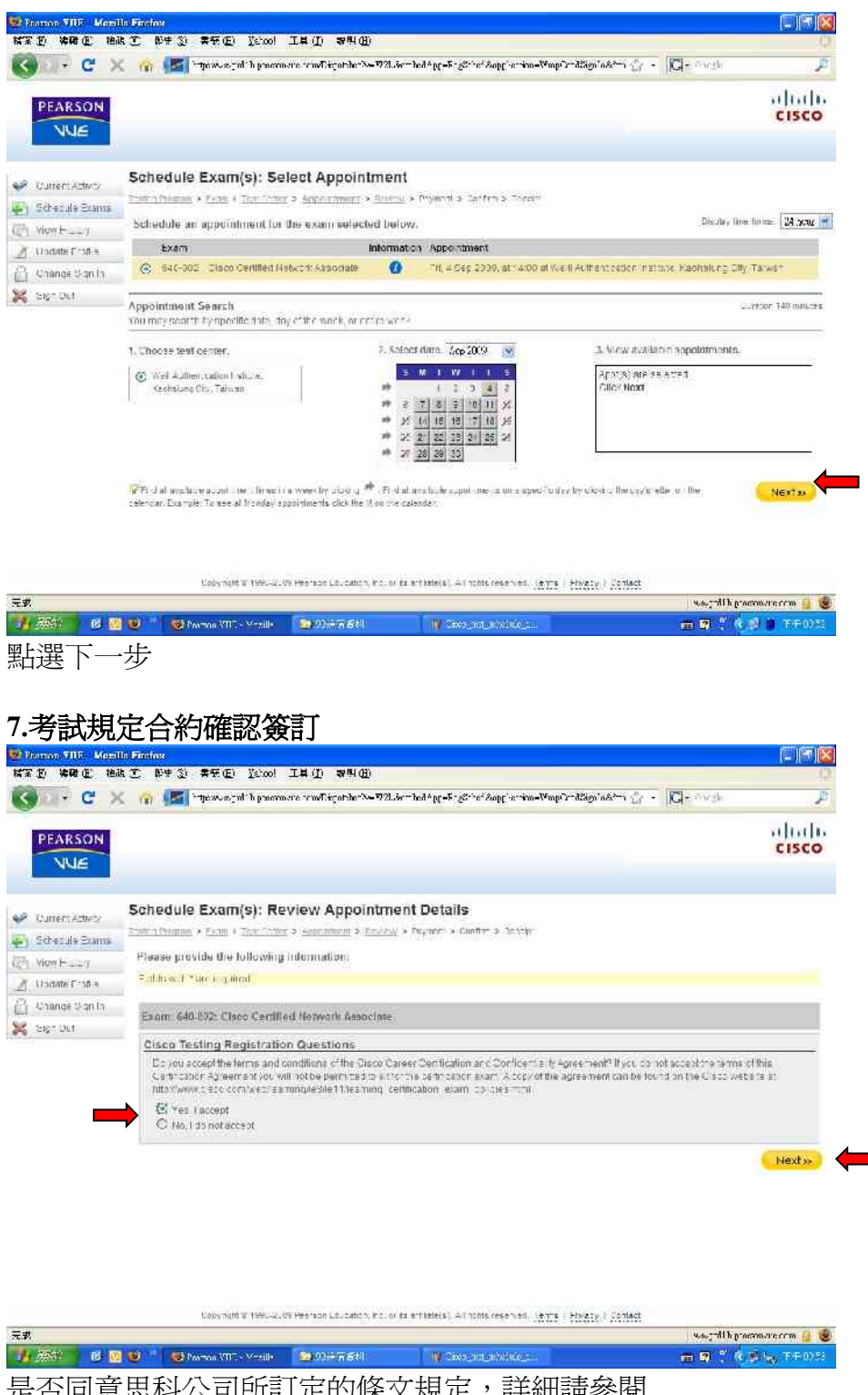

是否同意思科公司所訂定的條文規定,詳細請參閱 http://www.cisco.com/web/learning/le3/le11/learning\_certification\_exam\_policies.ht ml. 點選 Yes

點選下一步

#### 8.確認及付款

| 至臣 体明正 拍礼                   | (1) (1) 本子(1) (1) (1) (1) (1) (1) (1) (1) (1) (1)                                                                                                    |                  |                                |
|-----------------------------|----------------------------------------------------------------------------------------------------|------------------|--------------------------------|
| 🕘 🖓 🖓 🗸 🗸                   | 🗧 🏠 🚾 🚾 intervezial in praemore reml'ézonde-X=V2Lérende4pp=F-gérie: doppiernim=Pampizedéguladées 👉 -                                                                                                    | CI- Swith        | P                              |
| PEARSON                     |                                                                                                    |                  | cisco                          |
| R Current Activity          | Schedule Exam(s): Review Appointment Details                                                                                                    |                  |                                |
| y Schedule Stams            | Contact Information                                                                                                    |                  |                                |
| Undate 7-58 s               | If any shares in a shirter splice is because it, please - <u>and blog yn e profile</u> the loss is of a sing.                                                                                                    |                  |                                |
| } UnangsUan In<br>≰ sig≂out | Name: 4eck Chen Address 193 Sec A Tan King Road<br>Email: aledstendyn: Coortan I sansu, ale A<br>Toloponae: 4866 (5759-313) Taled 25125<br>Your appointment details.<br>Augurout: with or promotions lo, hits order below. |                  |                                |
|                             | Description                                                                                                    | Price            |                                |
|                             | J/0-EU2 Class Clambed Network Associate<br>-n, 4 Sec 2009, at '4:00 at well Althemizztion instrum Kaphsund City, Talwar                                                                                                    | \$03206.00       |                                |
|                             | Exam Tutal                                                                                                    | SU 5 250.00      |                                |
|                             | lex                                                                                                    | 90.0 0.00        |                                |
|                             |                                                                                                    | SUS 250.00       | Nuxl »                         |
| ŧ.                          | uner num e rami-solar eta fan undation, eta ar unersi, en hans reserven, jerta i Prezzy, i santes                                                                                                    | way this process | ovecco 🔒 😽                     |
| USTA                        | Links of the                                                                                                    |                  | Incertain participation of the |

冉次確認考生資料、考試項目、考試費用 若有使用 Voucher Number、Promotion Code,請將網頁往下移動。 點選下一步

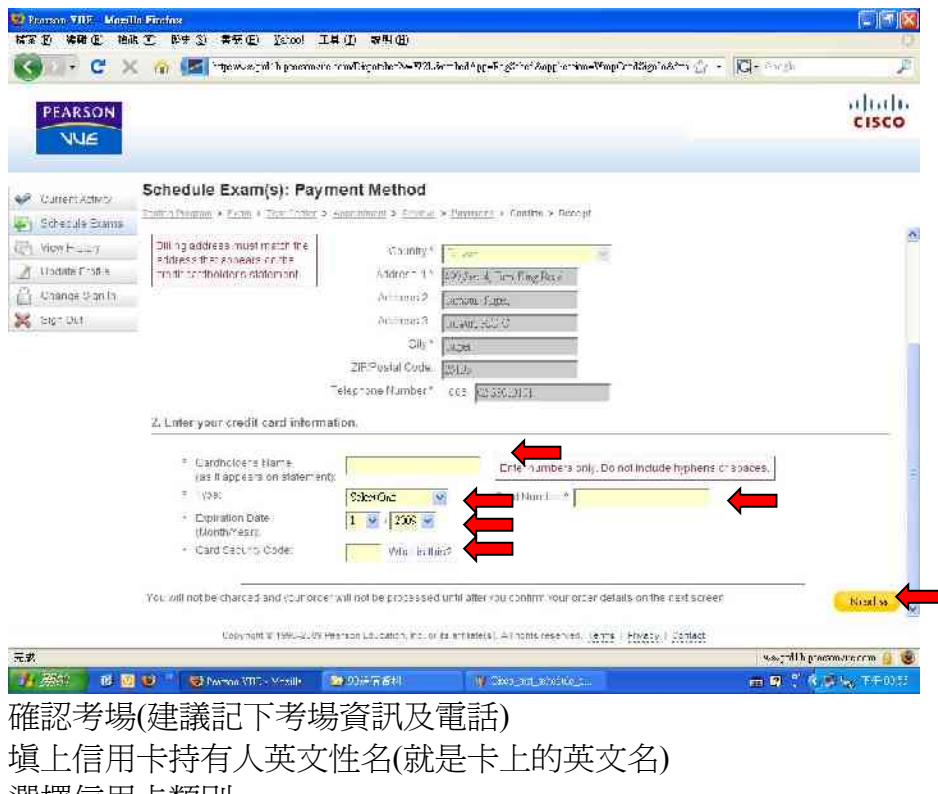

確認考場(建議記下考場貸訊及電話) 填上信用卡持有人英文性名(就是卡上的英文名) 選擇信用卡類別 填上信用卡號(僅號碼即可,勿加空白間隔或其他符號) 選擇有效期之年月 填上信用卡安全碼(注意勿外手寫或 Mail 而外流被盜刷) 點選下一步

刷卡註冊考場完成。 到信箱收確認信。 收到確認信之後建議再打一次電話到考場做最後確認。

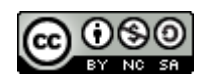

本著作係採用<u>創用 CC 「姓名標示—非商業性—相同方式分享 2.5 台灣版」授權條款</u>釋出。

若有錯誤或侵犯版權或智慧財產權的部份,煩請 Mail 告知。 (Aleck\_yc@yahoo.com)

Aleck Chen by 2009/9/4